# **Comment activer mon CIH ONLINE**

### Page.2 - A partir de mon smart phone

### Page.20 - A partir du site https://www.cihnet.co.ma

# **Comment activer mon CIH ONLINE** À partir de mon SmartPhone

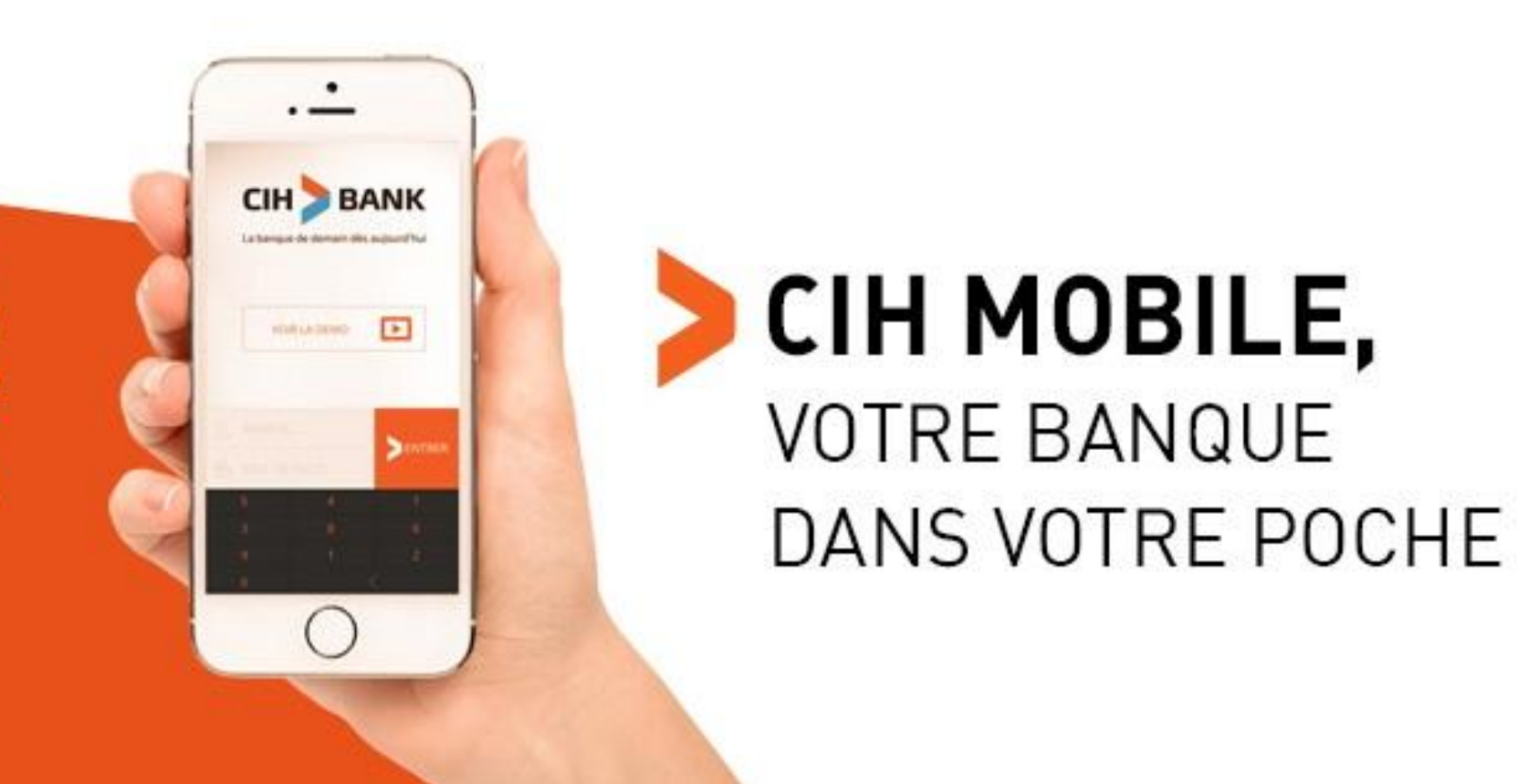

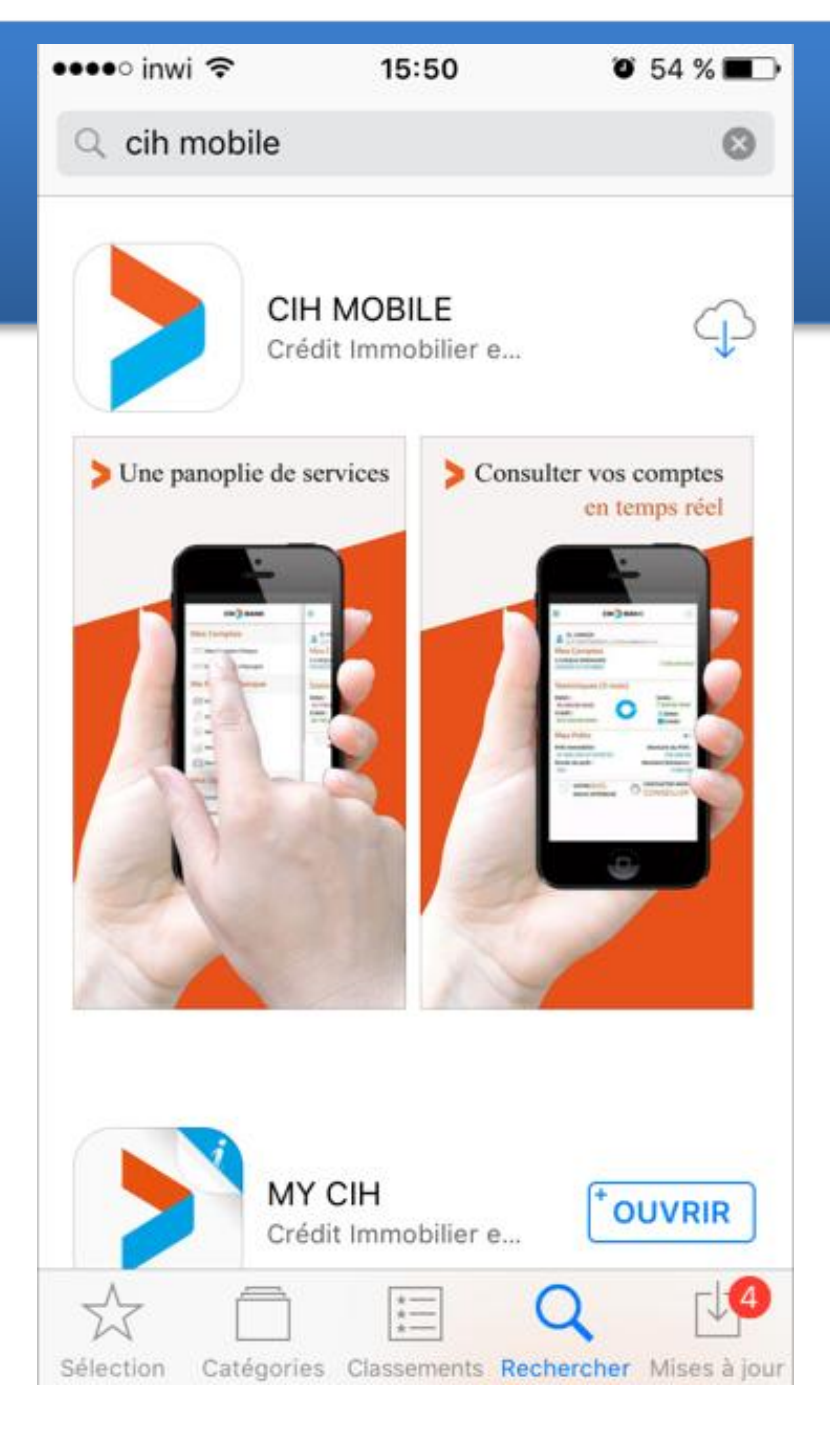

## Installation

Faites une recherche au niveau du store en tapant « CIH MOBILE » et installer l'application.

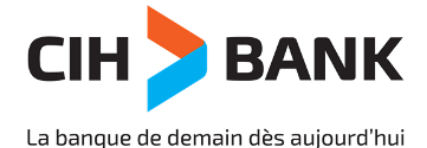

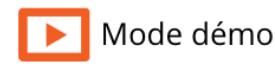

| Authentification | Activer mon compte |
|------------------|--------------------|
| 1 2              | 3 4                |

### Identification

Pour activer votre compte merci de renseigner les informations ci-dessous telles qu'elles figurent au niveau de votre contrat de souscription.

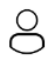

Numéro de compte

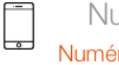

Numéro de téléphone Numéro mobile renseigné lors de la souscription

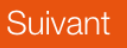

Saisir les 7 premiers chiffres de votre numéro de compte bancaire comme sur la capture d'écran suivante :

| Relevé d'Identité bancaire (24 Chiffres)                                   |     |                                                                     |    |
|----------------------------------------------------------------------------|-----|---------------------------------------------------------------------|----|
| Code banque         Code Ville           (3 Chiffres)         (3 Chiffres) |     |                                                                     |    |
| 230                                                                        | 780 | 3897412 218009400<br>Saisir les 7 premiers chiffres du nº de compte | 01 |

Saisir ensuite votre numéro de téléphone pour recevoir un code secret de vérification.

Cliquez sur « Suivant ».

Étape 1

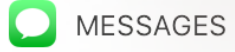

maintenant

4

#### CIH

1

372120 est le code confidentiel pour activer votre compte CIH ONLINE. Atte...

3

### Code confidentiel

Saisir le code confidentiel reçu par SMS. Ne communiquer ce code à personne.

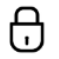

Code confidentiel

(2)

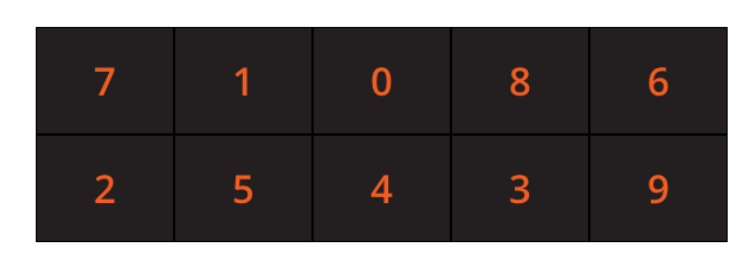

### Suivant

\* Code à usage unique valable 5 minutes.

\* Vous pouvez quitter l'application et revenir pour introduire le code.

\* Si vous n'avez pas reçu votre code par SMS

cliquez ici ?

# Étape 2

Saisir le code secret reçu par SMS pour vérifier votre numéro de téléphone et passer à l'étape suivante.

Cliquez sur « Suivant ».

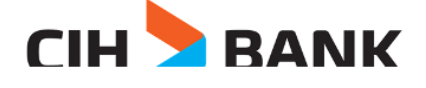

Authentification Activer mon compte

### (1) \_\_\_\_\_ (2) \_\_\_\_\_ (3) \_\_\_\_

Mot de passe du compte

Pour initialiser votre mot de passe merci de renseigner les informations ci-dessous :

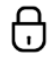

A

Mot de passe

Confirmer le mot de passe

| 2 | 5 | 7 | 6 | 4 |
|---|---|---|---|---|
| 1 | 3 | 8 | 9 | 0 |

Suivant

\*Votre mot de passe ne doit pas contenir des chiffres identiques (11111..), suivis (12345..) et des doublons :(001122..).

\*Votre mot de passe ne doit pas être identique à votre numéro de tel, votre numéro de compte ou le dernier mot de passe.

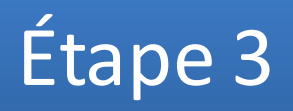

Définir un mot de passe complexe afin de protéger l'accès à votre compte CIH MOBILE.

Cliquez sur « Suivant ».

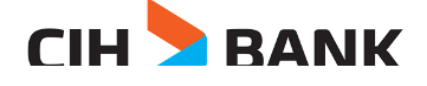

Authentification Activer mon compte

# Étape 4

### Question secrète

La question secrète et sa réponse vous permettront de récupérer votre mot de passe en cas d'oubli.

2

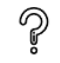

Lieu de naissance de ma mère

3

(4)

E

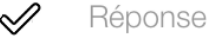

Choisir la question secrète qui vous convient, à garder précieusement, et saisir une réponse de votre choix.

NB : Cette question secrète vous permettra de réinitialiser votre mot de passe en cas d'oubli.

Cliquez sur « Valider ».

Valider

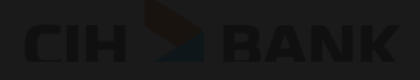

**Authentification** 

Activer mon compte

### Question secrète

La question secrète et sa réponse vous permettront de récupérer votre mot de passe en cas d'oubli.

2 Deu de haissance de ma mere L'activation de votre compte a été effectuée avec succès

## Confirmation

Un message s'affiche pour confirmer l'activation de votre CIH MOBILE.

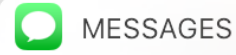

maintenant

**CIH** CIH BANK vous informe que votre compte CIH ONLINE a été activé avec...

### 1<sup>ère</sup> connexion

▶ Mode démo

Félicitation vous avez configuré votre CIH MOBILE avec succès.

Pour accéder à votre compte CIH MOBILE,

 Authentification
 Activer mon compte

 Image: Authentification
 Activer mon compte

 Image: Authentification
 Mot de passe

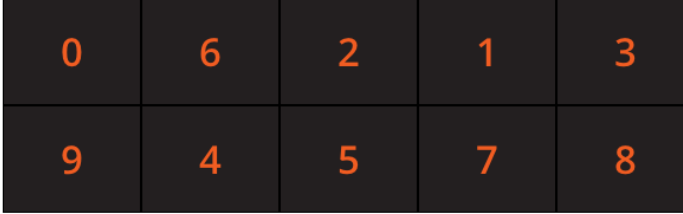

Connexion

il vous suffit de saisir les 7 premiers chiffres de votre numéro de compte bancaire comme sur la capture d'écran suivante :

| Relevé d'identité bancaire (24 Chiffres)                                                                                         |     |                                                                     |    |  |
|----------------------------------------------------------------------------------------------------|-----|---------------------------------------------------------------------|----|--|
| Code banque         Code Ville         Cle           (3 Chiffres)         (3 Chiffres)         Nº de Compte         (2 Chiffres) |     |                                                                     |    |  |
| 230                                                                                                    | 780 | 3897412 218009400<br>Saisir les 7 premiers chiffres du nº de compte | 01 |  |

Saisir ensuite le mot de passe que vous avez configuré précédemment et cliquez sur suivant pour accéder à votre compte en ligne CIH MOBILE.

# **Comment activer mon CIH ONLINE** À partir du site https://www.cihnet.co.ma

# CIH ONLINE

Gérer mon compte SANS ME DÉPLACER

### Authentification

Bienvenue dans votre espace sécurisé CIH ON LINE. Pour accéder à votre compte, merci de vous identifier.

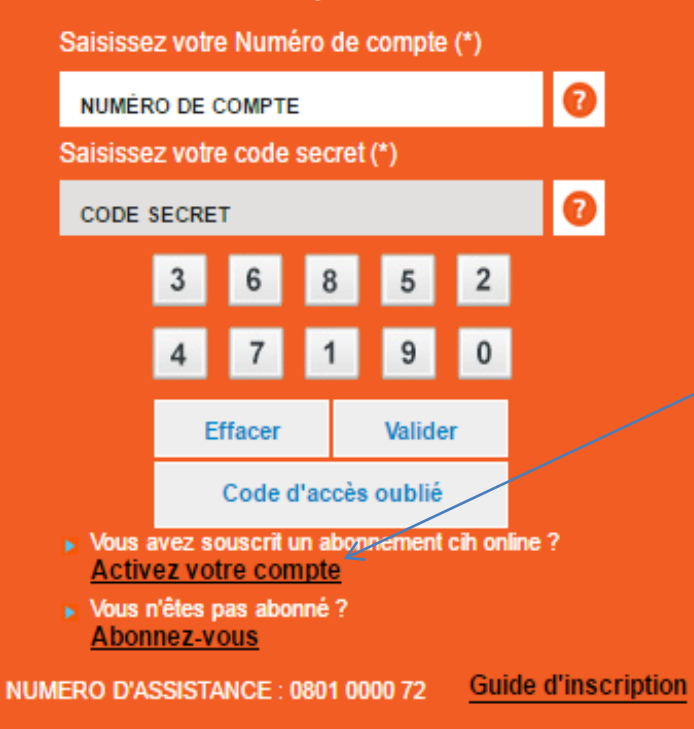

# Initialisation

Allez à l'adresse suivante : <u>https://www.cihnet.co.ma</u>

Ensuite cliquez sur « Activer votre compte »

#### Cih on line / Formulaire d'inscription

Soyez autonome et rejoignez la banque en ligne. Bénéficiez de tous les produits et service de votre banque depuis chez vous sans vous déplacer. <u>Détails</u> Etape 1 Etape 2 Etape 3

### Identification

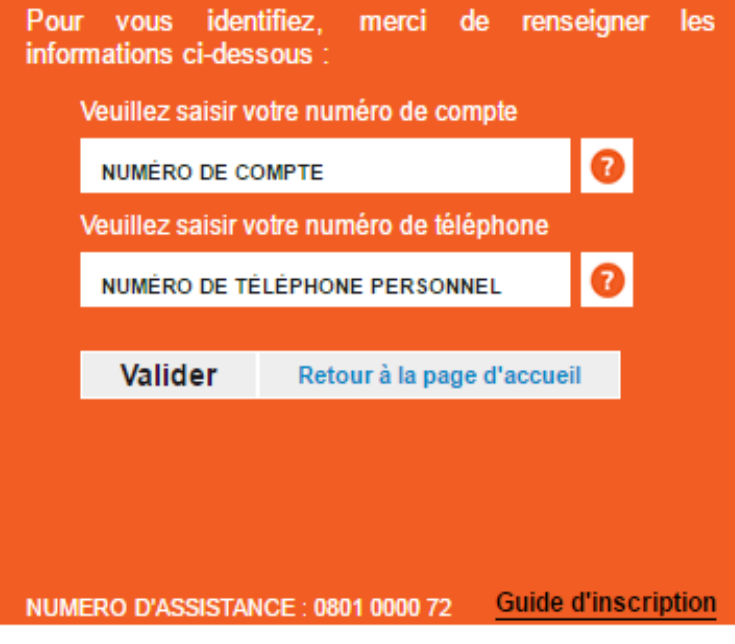

## 1<sup>ère</sup> étape

Saisir les 7 premiers chiffres de votre numéro de compte bancaire comme sur la capture d'écran suivante :

| Relevé d'Identité bancaire (24 Chiffres)                                   |     |                                                                     |    |
|----------------------------------------------------------------------------|-----|---------------------------------------------------------------------|----|
| Code banque         Code Ville           (3 Chiffres)         (3 Chiffres) |     |                                                                     |    |
| 230                                                                        | 780 | 3897412 218009400<br>Saisir les 7 premiers chiffres du nº de compte | 01 |

Saisir ensuite votre numéro de téléphone pour recevoir un code secret de vérification.

Cliquez sur « Valider ».

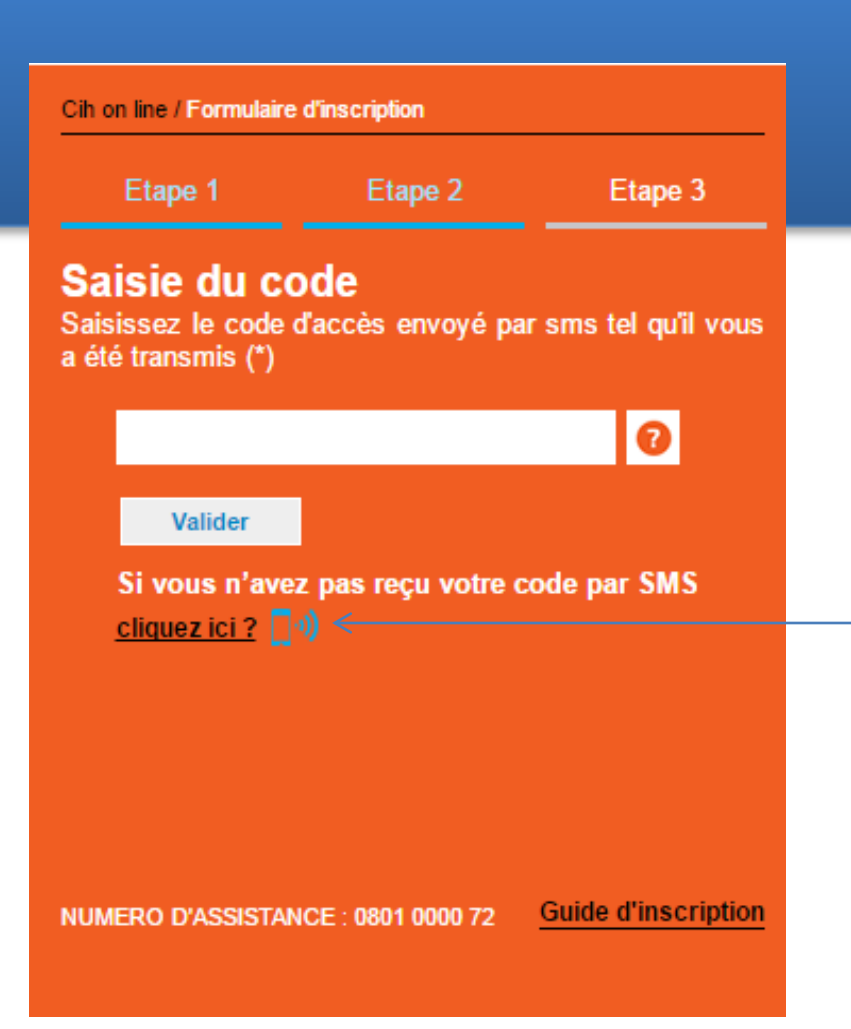

# 2<sup>ème</sup> étape

Saisir le code secret que vous recevrez par SMS afin de vérifier votre numéro de téléphone.

Cliquez sur « Valider ».

Si vous n'avez pas reçu votre code Cliquez sur l'icône en bleu. Votre code vous sera communiqué par appel téléphonique sur votre GSM.

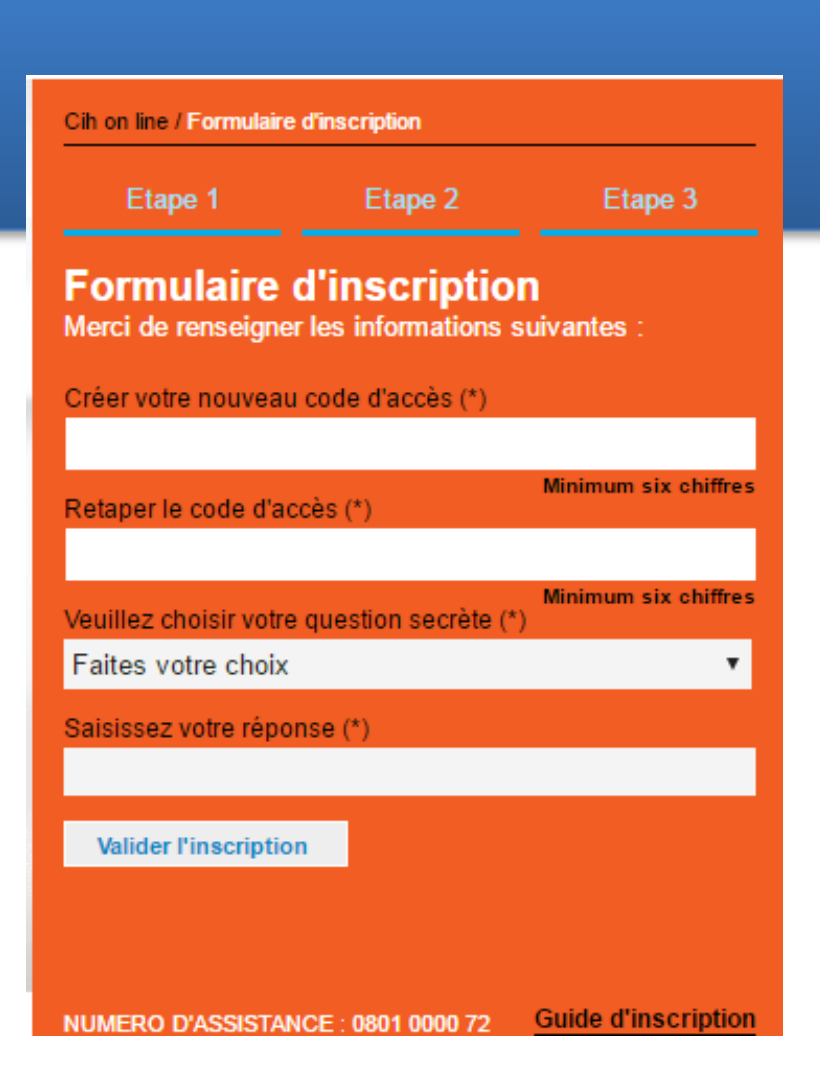

# 3<sup>ème</sup> étape

Procédez à la création de votre mot passe en utilisant le clavier dynamique qui s'affiche à l'écran :

| 9 | 5 | 8 | ОК      |
|---|---|---|---------|
| 2 | 7 | 1 | <       |
| 4 | 6 | 0 | Effacer |
| 3 |   |   |         |

Choisir ensuite la question secrète qui vous convient et saisissez une réponse que vous devez mémoriser pour pouvoir récupérer votre mot de passe en cas d'oubli.

Cliquez sur « Valider l'inscription ».

#### Inscription

Votre inscription a été effectuée avec succès. Vous pouvez accéder dès maintenant à votre espace CIH ONLINE

### Finalisation

Un message s'affiche alors pour confirmer l'activation de votre CIH ONLINE.

Cliquez sur « Accéder à mon espace CIH ONLINE ».

ACCÉDER À MON ESPACE CIH ONLINE

## Finalisation

#### Inscription

Votre inscription a été effectuée avec succès. Vous pouvez accéder dès maintenant à votre espace CIH ONLINE

|  | ACCÉDER / | À MON ESPACE | CIH ONLINE |
|--|-----------|--------------|------------|
|--|-----------|--------------|------------|

#### Authentification

Bienvenue dans votre espace sécurisé CIH ON LINE. Pour accéder à votre compte, merci de vous identifier.

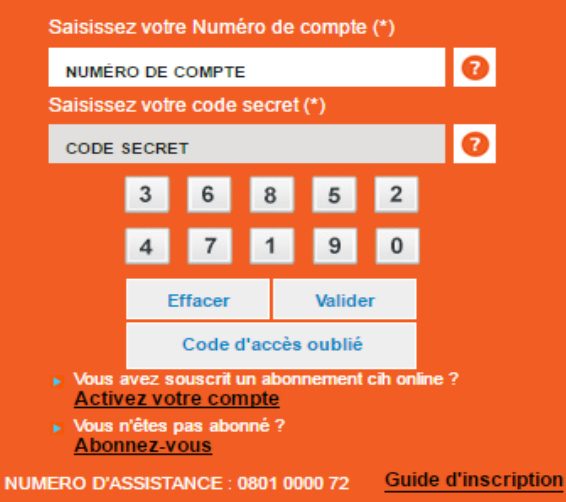

Un message s'affiche alors pour confirmer l'activation de votre CIH ONLINE.

Cliquez sur « Accéder à mon espace CIH ONLINE » pour être redirigé vers la page d'authentification.

Saisir les 7 premiers chiffres de votre numéro de compte bancaire comme sur la capture d'écran suivante :

| Relevé d'identité bancaire (24 Chiffres) |                            |                                                                     |                     |
|------------------------------------------|----------------------------|---------------------------------------------------------------------|---------------------|
| Code banque<br>(3 Chiffres)              | Code Ville<br>(3 Chiffres) | Nº de Compte                                                        | Clé<br>(2 Chiffres) |
| 230                                      | 780                        | 3897412 218009400<br>Saisir les 7 premiers chiffres du nº de compte | 01                  |

Saisir ensuite le mot de passe que vous avez configuré précédemment et cliquez sur « Valider » pour accéder à votre compte en ligne CIH ONLINE.